# Middeleeuws metalen tekst effect

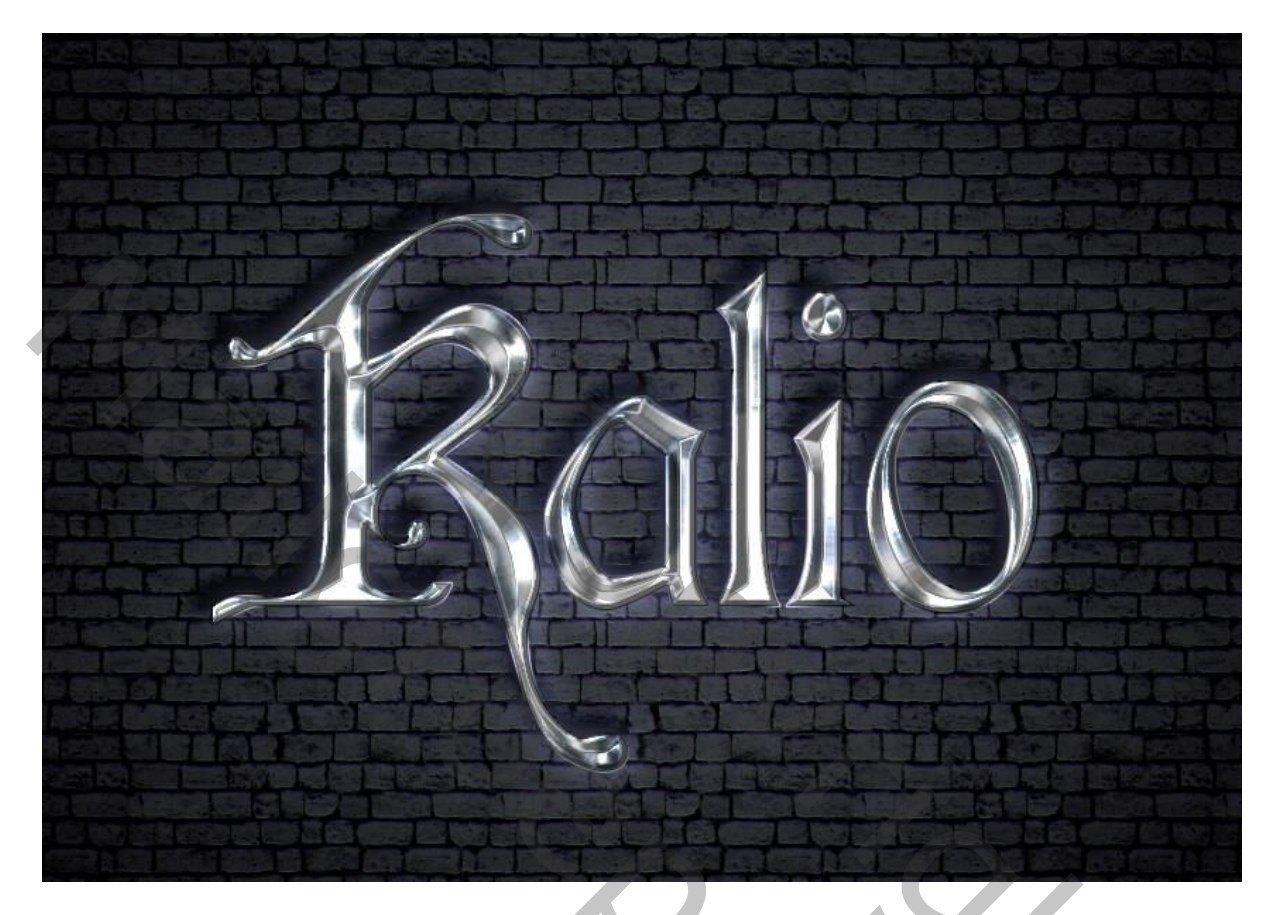

Nodig : muur; lettertype Cardinal; metalen patroon

### **1. De achtergrond**

Open een nieuw document : 850 x 600 px; voeg de zwarte muur afbeelding toe.

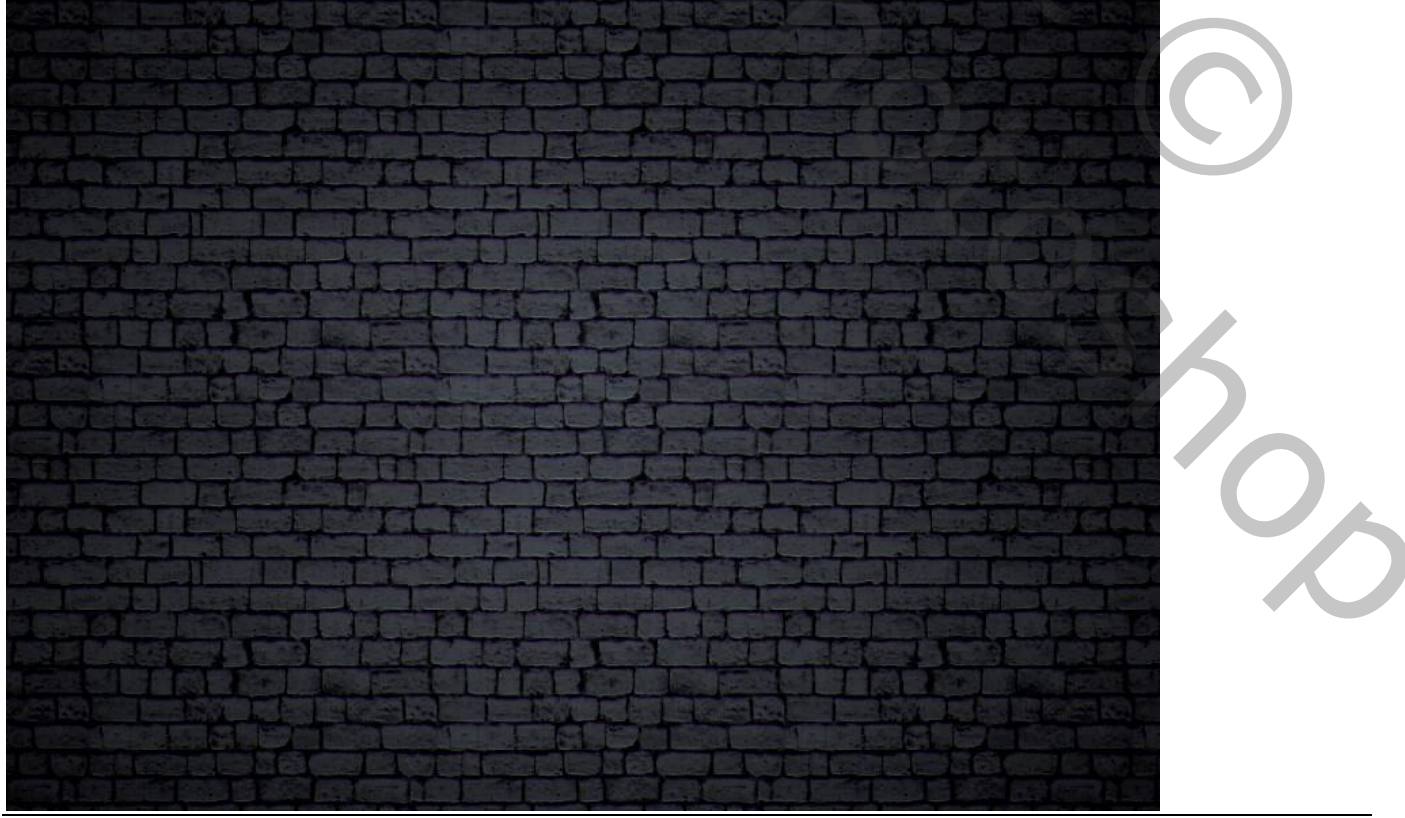

Metalen tekst effect – blz. 1

# <u>2. Tekst effect</u> <u>Stap 1</u>

Tekst intikken; gebruikt lettertype = Cardinal; grootte = 354 pt.

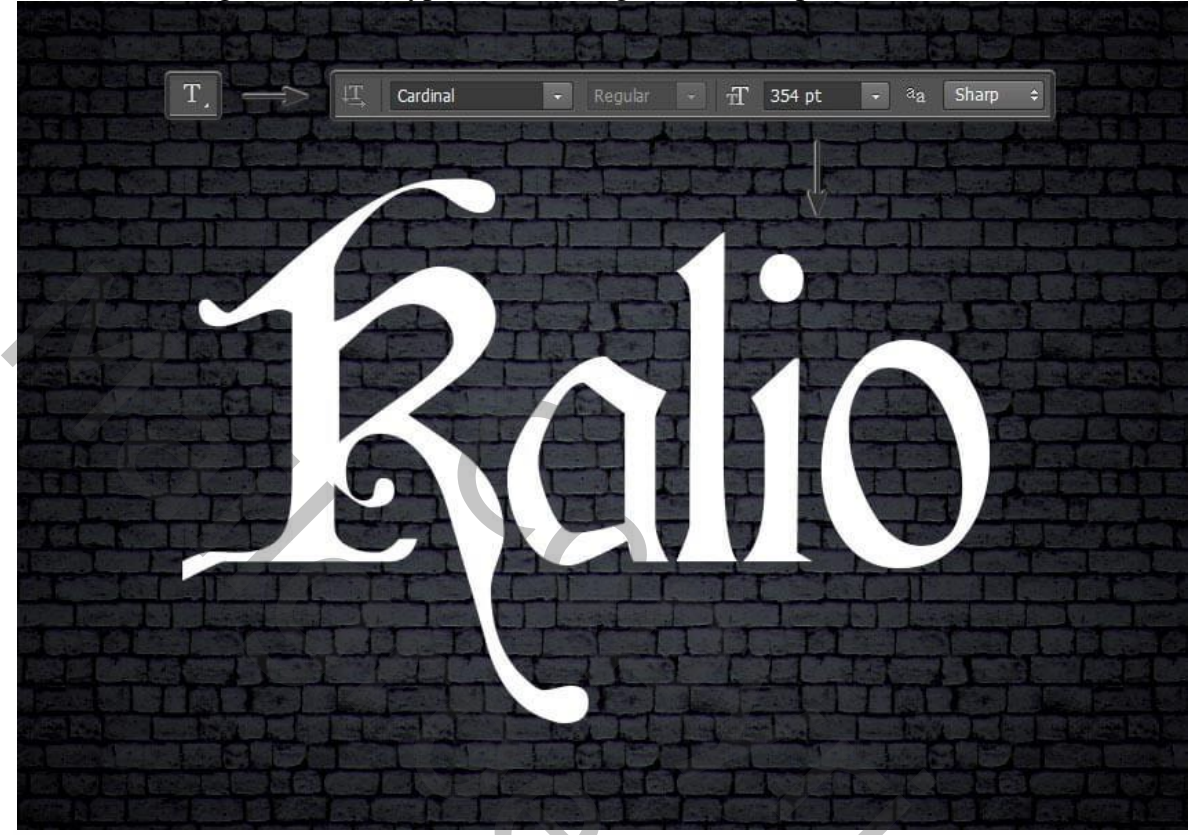

# <u>Stap 2</u>

Geef de tekstlaag volgende laagstijlen. Patroonbedekking : eerst het bijgevoegde patroon laden; schaal = 50%

| ier styre                 | Pattern Quadau               |                                       |
|---------------------------|------------------------------|---------------------------------------|
| Styles                    | Pattern Overlay<br>Pattern   | ОК                                    |
| Blending Options: Default |                              | Reset                                 |
| 🖾 Bevel & Emboss          | Biend Mode: Normal           | New Style                             |
| 🖾 Contour                 | Opacity: 100 %               |                                       |
| 🗖 Texture                 |                              | V Preview                             |
| C Stroke                  | Pattern:                     | Origin                                |
| 🖾 Inner Shadow            | Parent of                    |                                       |
| Inner Glow                | Scale: 50 %                  |                                       |
| 🗖 Satin                   | <u> </u>                     |                                       |
| Color Overlay             | Make Default Reset to Defaul |                                       |
| C Gradient Overlay        |                              |                                       |
| Pattern Overlay           |                              |                                       |
| Outer Glow                |                              |                                       |
| Drop Shadow               |                              | 1 1 1 1 1 1 1 1 1 1 1 1 1 1 1 1 1 1 1 |
|                           |                              |                                       |
|                           |                              |                                       |
|                           |                              |                                       |
|                           |                              |                                       |
|                           |                              |                                       |
|                           |                              |                                       |
|                           |                              |                                       |

Metalen tekst effect – blz. 2

Vertaling T

#### Stap 3

Schuine kant en Reliëf : Techniek = Gegraveerd hard; 480% ; 24 px; 142° ; 32° ; Kleur Tegenhouden; wit; 85% ; Fel licht; zwart; 61%

| Styles                                                                                                    | Bevel & Emboss                                                                                                    | ОК                            |
|----------------------------------------------------------------------------------------------------|----------------------------------------------------------------------------------------------------|-------------------------------|
| Blending Options: Default Blending Options: Default General Contour Texture Stroke Inner Shadow Inner Glow Satin Color Overlay Gradient Overlay Pattem Overlay Quter Glow Drop Shadow Drop Shadow | Structure<br>Style: Inner Bevel<br>Technique: Chisel Hard<br>Depth:<br>Depth:<br>Size:<br>Size:<br>Shading<br>Angle:<br>Angle:<br>Angle:<br>Attitude:<br>Statistication of the second second se | Reset<br>New Style<br>Preview |
|                                                                                                    | Highlight Mode: Color Dodge ↓<br>Qpacity: 85 %<br>Shadow Mode: Hard Light ↓<br>Opacity: 61 %<br>Make Default Reset to Default                                                                                                    |                               |

#### <u>Stap 4</u>

 Stap 4

 Voor de Glans contour : 6 punten toevoegen ; punt1 (0 ; 0) ; punt2 (18 ; 42) ; punt3 (60 ; 28) ;

 punt4 ( 73 ; 91) ; punt5 (89 ; 37) ; punt6 (100 ; 0).

| Styles                    | Bevel & Emboss          | Contour Editor         |             |
|---------------------------|-------------------------|------------------------|-------------|
| Blending Options: Default | Structure               |                        |             |
| Bevel & Emboss            | Style: Inner Bevel      | Preset: Custom         | - OK        |
| Contour                   | Technique: Chisel Hard  | Mapping                | Reset       |
| Texture                   | Depth:                  |                        |             |
| Stroke                    | Direction: 💿 Up 💿 Dov   |                        |             |
| 🗏 Inner Shadow            | Size:                   | $\gamma \gamma \gamma$ | <u>Save</u> |
| 🖾 Inner Glow              | Soften:                 |                        | New         |
| 🗌 Satin                   |                         |                        |             |
| Color Overlay             | - Shading               |                        |             |
| 🗏 Gradient Overlay        | Angle: 142              |                        |             |
| Pattern Overlay           | (°• ) 🗆 Use <u>(</u>    |                        |             |
| Outer Glow                | Altitude: 32            |                        |             |
| Drop Shadow               | Gloss Contour           | $    /   \rangle T$    |             |
|                           |                         |                        |             |
|                           |                         | 0                      | -0          |
|                           |                         | Input: %               | -           |
|                           | Shadow Mode: Hard Light | Output: 94             |             |
|                           | Opa <u>c</u> ity:       | output. 76             |             |
|                           |                         |                        |             |

Metalen tekst effect – blz. 3

#### <u>Stap 5</u> Contour onder Schuine kant en Reliëf:

| Styles                    | Contour                     | ОК        |
|---------------------------|-----------------------------|-----------|
| Blending Options: Default | Elements                    | Reset     |
| Bevel & Emboss            | Contour: 🔽 🗸 🔽 Anti-ajiased | New Chile |
| Contour                   | Range: 50 %                 | New Style |
| Texture                   |                             | Preview   |
| Stroke                    |                             |           |
| Inner Shadow              |                             |           |
| Inner Glow                |                             |           |
| 🗏 Satin                   |                             |           |
| Color Overlay             |                             |           |
| Gradient Overlay          |                             |           |
| Pattern Overlay           |                             |           |
| Outer Glow                |                             |           |
| Drop Shadow               |                             |           |
|                           |                             |           |
|                           |                             |           |
|                           |                             |           |
|                           |                             |           |
|                           |                             |           |
|                           |                             |           |

# <u>Stap 6</u>

Ook hier de Glans Contour samenstellen: 4 punten toevoegen; punt1 (0; 0); punt2 (14; 51); punt3 (80; 39); punt4 (100; 0); telkens hoek aanvinken!

| er style                  | Contract       |                  |  |
|---------------------------|----------------|------------------|--|
| Styles                    | - Contour      | Contour Editor   |  |
| Blending Options: Default |                |                  |  |
| Bevel & Emboss            | Contour 🚽 🗹 Ar | nti-aliased      |  |
| Contour                   | Range:         | 50 Mapping Reset |  |
| Texture                   |                |                  |  |
| Stroke                    |                |                  |  |
| Inner Shadow              |                | <u>Save</u>      |  |
| Inner Glow                |                | New              |  |
| Satin                     |                |                  |  |
| Color Overlay             |                | (C)              |  |
| Gradient Overlay          |                |                  |  |
| Pattern Overlay           |                |                  |  |
| Outer Glow                |                |                  |  |
| Drop Shadow               |                |                  |  |
|                           |                |                  |  |
|                           |                |                  |  |
|                           |                | Input: 14 %      |  |
|                           |                | Corner           |  |
|                           |                | Output: 51 %     |  |
|                           |                |                  |  |
|                           |                |                  |  |

Metalen tekst effect – blz. 4

#### Stap 7

Laagstijl 'Lijn'' : 2 px ; midden; Normaal; 100% ; Verloop; stijl = Ruit ;  $-48^{\circ}$  ; Schaal = 150% 6 transparante stops (dekking = 0%) op de locaties: 0 ; 34 ; 55 ; 78 ; 87 ; 100% 5 stops met dekking 100% op de locaties : 10 ; 19 ; 40 ; 67 ; 92%

Kleuren : stop1 = # 23253A (op 10%); stop2 = # DDD6FF (op 40%); stop3 = # 5F5D5B (op 56%);

### stop4 = # B7B7B7 (op 78%)

| TIT            | Styles                    | Stroke OK                                  |
|----------------|---------------------------|--------------------------------------------|
|                | Blending Options: Default | Structure                                  |
|                | Bevel & Emboss            | <u>Size:</u> 2 px                          |
|                | Contour                   | Position: Center -                         |
|                | Texture                   | Blend Mode: Normal                         |
| The last       | Stroke                    | Opacity: 100 %                             |
| 17             | Inner Shadow              |                                            |
|                | 🖾 Inner Glow              | <u>F</u> ill Type: <sup>I</sup> Gradient ▼ |
|                | 🗇 Satin                   | Gradient:                                  |
|                | Color Overlay             | Style: Diamond                             |
|                | 🖾 Gradient Overlay        | Angle: Ag P Dithor                         |
|                | Pattern Overlay           |                                            |
|                | Outer Glow                | S <u>c</u> ale: 150 %                      |
|                | Drop Shadow               | Make Deput                                 |
|                |                           | Make Default W Reset to Default            |
|                |                           |                                            |
|                |                           |                                            |
|                |                           |                                            |
|                | Â                         |                                            |
| CALCULATION OF |                           |                                            |

Schaduw Binnen : Lineair Tegenhouden, # 7789A2 ; 35% ; 90° ; 4 px ; 95% ; 6 px

| Styles                    | - Inner Shadow                 |
|---------------------------|--------------------------------|
| Blending Options: Default | Structure                      |
| Bevel & Emboss            | Blend Mode: Linear Dodge (Add) |
| Contour                   | Opacity: 35 %                  |
| Texture                   | Angle: 4 90 ° Use Global Light |
| Stroke                    |                                |
| Inner Shadow              |                                |
| 🖾 Inner Glow              | <u>C</u> hoke: 95 %            |
| 🖾 Satin                   | <u>Size:</u> 6 px              |
| Color Overlay             | Quality                        |
| Cradient Overlay          | Contaur Anti-Ibred             |
| Pattern Overlay           | Concour.                       |
| Cuter Glow                | <u>N</u> oise:0 %              |
| Drop Shadow               | Make Default Reset to Default  |
|                           | Make Default Reset to Default  |
|                           |                                |
|                           |                                |
|                           |                                |
|                           |                                |

Metalen tekst effect – blz. 5

#### Stap 9 Gloed Binnen : Lineair Doordrukken; 16%; # 74726F ; exact ; 100% ; 7 px ; Ring ; Bereik = 92%

| Styles         Blending Options: Default         Ø Bevel & Emboss         Ø Contour         Texture         Ø Stroke         Ø Inner Shadow         Ø Inner Glow         Satin         Ø Color Overlay | Inner Glow Structure Blend Mode: Linear Burn Opacity: 16% Noise: 0% % Elements Technique: Precise Source: Center Edge                                                                                      | OK<br>Reset<br>New Style<br>Preview |
|----------------------------------------------------------------------------------------------------|----------------------------------------------------------------------------------------------------|-------------------------------------|
| Gradient Overlay Pattern Overlay Outer Glow Drop Shadow                                                                                                    | Contour: Anti-aliased<br><u>Range:</u><br><u>100</u> %<br><u>7</u> px<br>Quality<br>Contour: Anti-aliased<br><u>Range:</u><br><u>92</u> %<br><u>J</u> itter: 0%<br>Make Default<br><u>Reset to Default</u> |                                     |

# <u>Stap 10</u>

Satijn : Lineair Tegenhouden; # ECE8FF ; 53% ; 0° ; 24 px ; 32 px ; Omkeren

| Styles                    | — Satin                |                  | ОК        |
|---------------------------|------------------------|------------------|-----------|
| Blending Options: Default | Structure              |                  | Reset     |
| Bevel & Emboss            | Blend Mode: Linear Dod | lge (Add) 🔻      | Now Chile |
| Contour                   | Opacity:               |                  | Rew Style |
| 🗌 Texture                 | Angle:                 | •                | ✓ Preview |
| Stroke                    |                        |                  |           |
| ☑ Inner Shadow            | Distance:              | 24 px            |           |
| Inner Glow                | <u>Size:</u>           | 32 px            |           |
| 🗹 Satin                   | Contour:               | / Anti-aliased   |           |
| Color Overlay             |                        |                  |           |
| C Gradient Overlay        | Make Default           | Reset to Default |           |
| Pattern Overlay           |                        |                  |           |
| Outer Glow                |                        |                  |           |
| Drop Shadow               |                        |                  |           |
|                           |                        |                  |           |
|                           |                        |                  |           |
|                           |                        |                  |           |
|                           |                        |                  |           |
|                           |                        |                  |           |
|                           |                        |                  |           |

Metalen tekst effect – blz. 6

Vertaling T

#### Stap 11

Glans Contour : 6 punten toevoegen. Punt1 (0 ; 0) ; punt2 (4 ; 85) ; punt3 (22 ; 65) ; punt4 (75 ; 14) ; punt5 (80 ; 93) ; punt6 (100 ; 0)

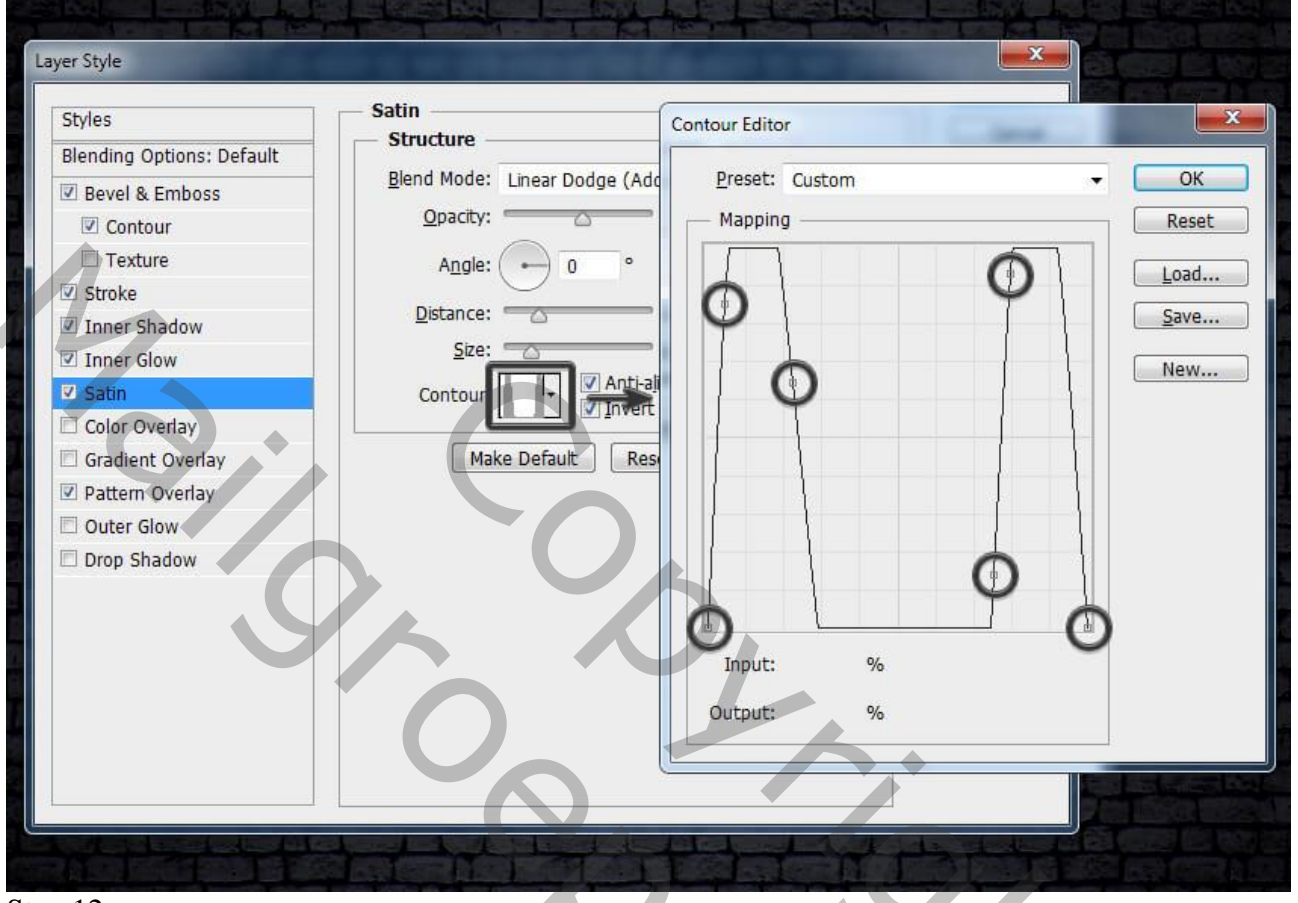

#### <u>Stap 12</u>

Kleurbedekking : Kleur Doordrukken; # 6D8096 ; 51%

| tay<br>ay |
|-----------|
| lay<br>ay |

Metalen tekst effect - blz. 7

Vertaling T

#### <u>Stap 13</u> Gloed Buiten : Lineair Tegenhouden; 71% ; 1% ; # 8288B6; 0% ; 27 px ; Bereik = 100%

| Styles                                                                                                    |
|----------------------------------------------------------------------------------------------------|
| Blending Options: Default  Bevel & Emboss  Contour  Texture  Stroke  Inner Shadow  Satin  Color Overlay  Gradient Overlay  Pattern Overlay  Outer Glow  Drop Shadow |

## <u>Stap 14</u>

Slagschaduw : Lineair Doordrukken; # 010201 ; 26% ; -59° ; 13 px ; 17% ; 18 px ; OK .

| Styles                    | - Drop Shadow           |                              | ОК        |
|---------------------------|-------------------------|------------------------------|-----------|
| Blending Options: Default | Structure               |                              | Reset     |
| Bevel & Emboss            | Blend Mode: Linear Burn |                              | Now Style |
| 🗹 Contour                 | Opacity:                | - 26 %                       | New Style |
| Texture                   | Angle: -59              | ° 🔲 Use <u>G</u> lobal Light | ✓ Preview |
| Stroke                    |                         |                              |           |
| Inner Shadow              | Distance:               | 13 px                        |           |
| 🗷 Inner Glow              | Sp <u>r</u> ead:        | 17 %                         |           |
| 🗷 Satin                   | <u>S</u> ize:           | 18 px                        |           |
| 🗹 Color Overlay           | — Quality —             |                              |           |
| C Gradient Overlay        |                         | a b 1                        |           |
| Pattern Overlay           | Contour:                | Anti-aliased                 |           |
| Outer Glow                | Noise:                  | 0 %                          |           |
| Drop Shadow               | Layer Kno               | ocks Out Drop Shadow         |           |
|                           | Make Default            | Reset to Default             |           |
|                           |                         | <u></u>                      |           |
|                           |                         |                              |           |
|                           |                         |                              |           |
|                           |                         |                              |           |
|                           |                         |                              |           |

Metalen tekst effect – blz. 8